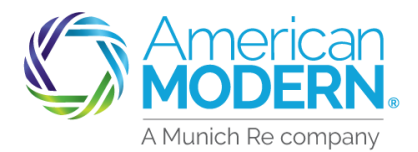

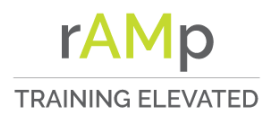

## AMsuite Adding Multiple Residential Properties

This document will provide step-by-step instructions for adding additional residential properties owned by the applicant during the quoting process.

After entering the first property address in AMsuite, Select **Add Property** to add another property address.

Enter in the additional property address including the City, State, and Zip Code. You will see the property number in the top left-hand-corner. Select **Continue** once all fields are answered.

Select the answers to the Resident Type, Valuation Type, and Occupancy questions.

If an additional property address needs to be added select **Add Property**. If all property addresses are entered select **Next** to continue quote.

| Property                        |                            |            |  |
|---------------------------------|----------------------------|------------|--|
| Address *                       |                            | • @        |  |
| Residence Type *                | 1 Family Residence         |            |  |
| Valuation Type                  | Replacement Cost           |            |  |
| How is the dwelling occupied? * | Rental                     |            |  |
|                                 | Cancel Previous Add Proper | Nex        |  |
| )                               |                            |            |  |
| 2                               | 20                         |            |  |
| Address *                       | New Address                | <b>v</b> ? |  |
| Country                         | United States              | ~          |  |
| Address Line 1                  |                            |            |  |
| Address Line 2                  |                            |            |  |
| City '                          |                            |            |  |
| State •                         | Ohio                       | ~          |  |
| Zip '                           |                            |            |  |
|                                 |                            | Continue   |  |
| \                               |                            |            |  |
| esidence Type *                 | Choose Residence Type      |            |  |
| Valuation Type                  | Replacement Cost           | • ?        |  |
| How is the dwelling occupied? ' | Choose dwelling occupied   |            |  |
|                                 |                            |            |  |
|                                 | Canaal Draviaua            | Mout       |  |

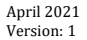

©2020. American Modern Insurance Group, Inc., 7000 Midland Blvd. Cincinnati, OH, 45102-2607, USA. All rights reserved. Ve

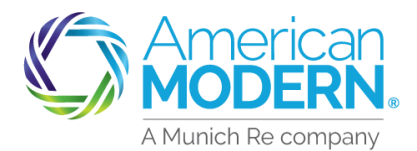

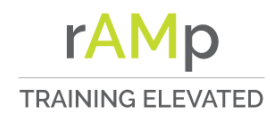

## AMSUITE Adding Multiple Residential Properties

Select the answers to all the required field on the Valuation tab for each dwelling. Dwelling number can be found in the top left-hand-corner. Select **Continue** once all required fields have been answered.

Select the answers to all the required fields on the Valuation tab for each Dwelling. Select View MSB to review the Replacement Cost Estimator. Select Retrieve from MSB if any changes were completed.

Select **Dwelling 2**, answer the required fields for each Dwelling. Select **Continue** once all required fields have been answered.

| Valuation                                                                                                    |                                                                                        |  |  |
|----------------------------------------------------------------------------------------------------|----------------------------------------------------------------------------------------|--|--|
|                                                                                                    |                                                                                        |  |  |
| Dwelling 1                                                                                                    |                                                                                        |  |  |
| Year Built                                                                                                    |                                                                                        |  |  |
| Construction Type *                                                                                                    | Please Select 🗸                                                                        |  |  |
| Number of Stories *                                                                                                    | Please Select 🗸                                                                        |  |  |
| Do not include the basement (finish                                                                                             | hed or unfinished) in Finished Living Area.                                            |  |  |
| Finished Living Area (Sq Ft) *                                                                                                  |                                                                                        |  |  |
| Valuation Type                                                                                                    | Replacement Cost                                                                       |  |  |
| Protection Class                                                                                                    | 4                                                                                      |  |  |
|                                                                                                    | Continue                                                                               |  |  |
|                                                                                                    |                                                                                        |  |  |
| Townhome or Row Home? •                                                                                                    | Yes No                                                                                 |  |  |
| Foundation Type                                                                                                    | Basement - Below Grade                                                                 |  |  |
| Roof Covering                                                                                                    | Architectural Shingle                                                                  |  |  |
|                                                                                                    | Architectural Shingle                                                                  |  |  |
| Roor Stope/ Style                                                                                                    | Sugnt Pitch                                                                            |  |  |
| Year Roof Replaced                                                                                                    | 2020                                                                                   |  |  |
| Primary Heating                                                                                                    | Natural Gas                                                                            |  |  |
| MSB Reported Value                                                                                                    | 283116                                                                                 |  |  |
| Estimated Valuation •                                                                                                    | 280000                                                                                 |  |  |
| Read-only details have been retriev<br>MSB" to refresh the details.                                                             | ved from MSB. To make arges, please "Views" and then "Return from                      |  |  |
| 1                                                                                                    | View MSB Retrieve from MSB MSB Report                                                  |  |  |
|                                                                                                    |                                                                                        |  |  |
| Dwelling 1                                                                                                    |                                                                                        |  |  |
| Dwelling 2                                                                                                    | <b>─</b>                                                                               |  |  |
| Year Built 🔹                                                                                                    | 2000                                                                                   |  |  |
| Construction Type *                                                                                                    | Brick/Masonry ~                                                                        |  |  |
|                                                                                                    |                                                                                        |  |  |
| Number of Stories *                                                                                                    | 2                                                                                      |  |  |
| Number of Stories *<br>Do not include the basement (fir                                                                         | 2 v                                                                                    |  |  |
| Number of Stories *<br>Do not include the basement (fin<br>Finished Living Area (Sq Ft) *                                       | 2 ~                                                                                    |  |  |
| Number of Stories *<br>Do not include the basement (fin<br>Finished Living Area (Sq Ft) *<br>Valuation Type                     | 2 v<br>nished or unfinished) in Finished Living Area.<br>2000<br>Replacement Cost      |  |  |
| Number of Stories *<br>Do not include the basement (fin<br>Finished Living Area (Sq Ft) *<br>Valuation Type<br>Protection Class | 2 ~<br>nished or unfinished) in Finished Living Area.<br>2000<br>Replacement Cost<br>4 |  |  |

April 2021 Version: 1

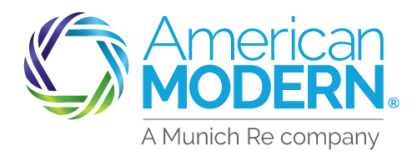

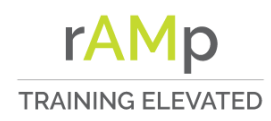

April 2021

Version: 1

## AMsuite<sup>®</sup> Adding Multiple Residential Properties

| Answer the required questions on <b>7</b><br>the Valuation tab for each<br>additional dwelling. <b>Select View</b><br><b>MSB</b> to review the Replacement<br>Cost Estimator. Select <b>Retrieve</b><br><b>from MSB</b> if any changes were<br>completed. | Foundation Type<br>Roof Covering<br>Roof Slope/Style<br>Year Roof Replaced *<br>Primary Heating                         | Yes     No       Basement - Below Grade       Architectural Shingle       Slight Pitch                       |
|----------------------------------------------------------------------------------------------------|----------------------------------------------------------------------------------------------------|----------------------------------------------------------------------------------------------------|
|                                                                                                    | MSB Reported Value<br>Estimated Valuation •<br>Read-only details have been retrieved fr<br>MSB* to refresh the details. | 283116<br>rom MSB. To make offes, please "Vib of and then "Reburnom<br>View MSB Retrieve from MSB MSB Report |
| Select <b>Next</b> to proceed to the Discounts and Surcharge tab.                                                                                                    | Cancel                                                                                                    | Previ                                                                                                    |
|                                                                                                    | Discounts / Surcharges                                                                                                  |                                                                                                    |
| Answer the <b>Discounts / Surcharges</b>                                                                                                    | Does the applicant intend to enroll in pap<br>Will the applicant be paying in full for thi<br>Lienholder billed) *      | perless policy delivery? • Yes No is policy? (Not eligible if Yes No                                         |
|                                                                                                    | Eligible for multi-policy discount? •                                                                                   | Yes No                                                                                                    |
|                                                                                                    | Does the applicant currently have an aut your agency? •                                                                 | comobile policy written through Choose 🗸                                                                     |
|                                                                                                    | Has the applicant had any losses above 3                                                                                | \$500 in the past 3 years? • Yes No                                                                          |
|                                                                                                    | Has the applicant had similar insurance or renewed? *                                                                   | declined, cancelled, or non- Yes No                                                                          |
|                                                                                                    | How many dwellings does the applicant                                                                                   | own? *                                                                                                    |
|                                                                                                    | Is the applicant a member of any of the f select one.                                                                   | iollowing organizations? If so, Choose 🗸                                                                     |
| 9                                                                                                    | Prior Losses                                                                                                    |                                                                                                    |
| Select <b>Add</b> , to add any prior losses<br>for each property and the applicant.<br>Continue with quoting the risk(s).                                                                                                    | Add Delete Edit Date of Loss Cause of Loss                                                                              | s Total Amount Paid by Carrier Loss Related to a Catastrophe                                                 |

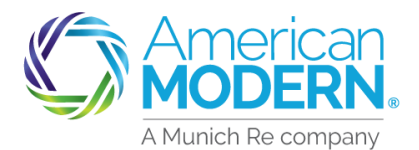

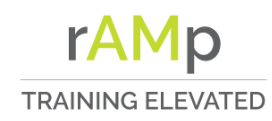

## Adding Multiple Residential Properties

| Review and fill in the required fields for the <b>Discounts / Surcharges</b> for Dwelling 1.          | Dwelling 1:         Will the lease terms for this dwelling be less than 3 months?       Yes         Is the dwelling occupied as a fraternity, sorority, student housing, group home, hatfway home, or other similar occupancy?       Yes       No         For the length of time the applicant has owned the dwelling, how many days has it gone uninsured?       Yes       No         Under Construction or Major Renovation?       Yes       No         Supplemental Heating Source (including wood/pellet burning stove)?       Yes       No         Central Station Fire & Smoke Alarm       Yes       No         Local Smoke and/or Burglar Alarm       Yes       No         Deadbolts, Smoke Alarm and Fire Extinguisher       Yes       No                              |
|----------------------------------------------------------------------------------------------------|----------------------------------------------------------------------------------------------------|
| Repeat the previous step for<br>Dwelling 2.<br>Select Next once all the fields<br>have been answered. | Dwelling 1:         Dwelling 2:         Will the lease terms for this dwelling be less than 3 months?       Yes       No         Is the dwelling occupied as a fraternity, sorority, student housing, group home, halfway home, or other similar occupancy?       Yes       No         For the length of time the applicant has owned the dwelling, how many days has it gone uninsured?       Yes       No         Under Construction or Major Renovation?       Yes       No         Supplemental Heating Source (including wood/pellet burning stove)?       Yes       No         Central Station Fire & Smoke Alarm       Yes       No         Local Smoke and/or Burglar Alarm       Yes       No         Deadbotts, Smoke Alarm and Fire Extinguisher       Yes       No |
| Review the <b>Quote page</b> . Scroll down to review the coverages.                                   | Cancel Previous Nox                                                                                                    |

SHORT DESCRIPTION

LONG DESCRIPTION

STATUS

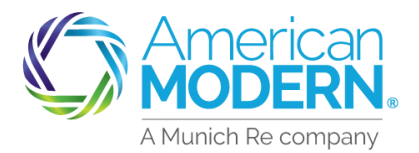

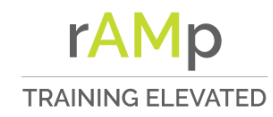

| AMsuite <sup>®</sup> A                                                                                | dding M                    | Iultiple Re                                                                                                    | esidential Properties                                                                |
|----------------------------------------------------------------------------------------------------|----------------------------|----------------------------------------------------------------------------------------------------|--------------------------------------------------------------------------------------|
| Review and Select the cover<br>for Dwelling 1. Scroll down<br>review and Select each Dw<br>coverages. | erage (13<br>to<br>relling | Vetling #1 - 3<br>Dwetling \$831.00<br>Limit *<br>Settlement Option *<br>Roof Loss Settlement Option *<br>All Other Peril Deductible *                           | 280000       Replacement Cost       Replacement Cost Roof 20 Years & Newer       500 |
|                                                                                                    |                            | Other Structures \$0.00<br>Limit *<br>Settlement Option *<br>Roof Loss Settlement Option *                                                                       | 28000       Replacement Cost       Replacement Cost Roof 20 Years & Newer            |
| Review and Select the cov<br>for Dwelling 2.                                                          | erage (14                  | Dwelling #2 -<br>Dwelling \$831.00<br>Limit •<br>Settlement Option •<br>Roof Loss Settlement Option •<br>All Other Peril Deductible •<br>Other Structures \$0.00 | 280000<br>Replacement Cost<br>Replacement Cost Roof 20 Years & Newer<br>500          |
|                                                                                                    |                            | Limit *<br>Settlement Option *<br>Roof Loss Settlement Option *                                                                                                  | 28000       Replacement Cost       Replacement Cost Roof 20 Years & Newer            |
| Select the <b>Calculator</b> to re-<br>new Quoted Premium for<br>the total of both properties         | view th 15                 | Quote                                                                                                    | the calculate button<br>get a new price                                              |
| Select the Printer button to<br>the quote out. Select <b>Proc</b><br>Issue for the Issuance Tab       | eed to                     | Quote                                                                                                    |                                                                                      |
| For Age                                                                                               | nt Use Only - Not for      | \$1,631.00 Total Annual Cost Proceed to Issue Distribution al and may not be available for all of                                                                | sks or in all states. Bates and discourts vary April 2021                            |

Coverage is subject to policy terms, conditions, limitations, exclusions, underwriting review and approval, and may not be available for all risks or in all states. Rates and discounts vary, are determined by many factors and are subject to change. Policies are written by one of the licensed insurers of American Modern Insurance Group, Inc., including but not limited to American Modern Property and Casualty Insurance Company (CA Lic. No. 6129-1).

American Modern Insurance Group, American Modern, AMsuite, modernLINK, and Homeowners FLEX are trademarks or registered trademarks of American Modern Insurance Group, Inc.